#### HƯỚNG DẪN

(V/v đóng học phí)

Học sinh, sinh viên, học viên đang học và nghiên cứu tại trường cần tham khảo hướng dẫn sau để thực hiên qui trình thu học phí (QT.TCKT.01).

#### I. Đóng học phí

Người học sau khi nhận kế hoạch học tập cần theo dõi thông báo về thời gian thu học phí được niêm yết tại phòng TCKT, ĐTĐH, CTSV, mail sinh viên và trên website của trường.

Người học có thể đóng học phí theo các hình thức sau đây:

1.1. Đóng học phí online qua cổng thông tin điện tử của trường Đại học Y Dược Cần Thơ

- Trong thời gian nộp học phí theo quy định, người học nộp học phí online tại địa chỉ sau: https://htql.ctump.edu.vn/sinhvien/thuhocphi/xemhocphitunghocphan
- Sinh viên học theo diện đào tạo địa chỉ sử dụng (đào tạo theo nhu cầu xã hôi) nộp học phí theo 2 hình thức:

- Sinh viên tự túc kinh phí: Nộp online theo địa chỉ:

https://htql.ctump.edu.vn/sinhvien/thuhocphi/xemhocphitunghocphan

- Sinh viên được địa phương hỗ trợ kinh phí đào tạo: Nộp tại địa phương theo thỏa thuận đã ký giữa sinh viên và địa phương cử đi học.

#### HƯỚNG DẪN NỘP HỌC PHÍ ONLINE:

Bước 1: Sinh viên, học viên đăng nhập trang thông tin học phí cá nhân tại địa chỉ:

https://htql.ctump.edu.vn/sinhvien/thuhocphi/xemhocphitunghocphan

| O A https://htql.ctump.edu.vn/sinhvien/thu          | ihocphi/xe | emhocphitunghocphan |            |                                  |                                     | E 🏠              |
|-----------------------------------------------------|------------|---------------------|------------|----------------------------------|-------------------------------------|------------------|
| Trường Đại Học Y Dược Cần Thơ                       | _          |                     |            |                                  |                                     |                  |
| 🥨 HỆ THỐNG TÍCH HỢP THỐ                             | )NG T      | TIN                 |            |                                  |                                     | Học ph           |
| Hệ: Đại học chính quy NH: 2022-2023 HK: 1           |            |                     |            | Trang thông tin   🛛              | Xin chào <u>Thọ Thành Nhân Hậ</u> ı | <u>!</u> 😃 🦘 💡 🔺 |
| Xem học phí học kỳ Xem học phí học lại Các khoản kh | iác phải n | ộp Quá trình đóng   | i học phí  |                                  |                                     |                  |
|                                                     |            | Học phi             | i học kỳ   |                                  |                                     |                  |
| Loại phí                                            | Chọn       | Số tiên nộp         | Số TC/ĐVHT | Đơn giá học phí/tín chỉ<br>(VNĐ) | Số tiên phải nộp                    | Số tiên đã nộp   |
| Nợ học phí năm học 2021-2022 học kỳ 1               |            | 0                   |            |                                  | 9.243.000                           | 9.243            |
| Nợ học phí năm học 2021-2022 học kỳ 2               |            | 0                   |            |                                  | 9.954.000                           | 9.954.           |
| Nợ học phí năm học 2021-2022 học kỳ 3               |            | 0                   |            |                                  | 12.798.000                          | 12.798           |
| Học phí học kỳ 2022-2023 học kỳ 1                   |            | 12,015,900          | 13         | 924.300                          | 12.015.900                          |                  |
|                                                     |            |                     |            | Chọn tất cả                      |                                     |                  |
| Tổng cộng (VNĐ)                                     | )          | 12,015,900          |            |                                  |                                     |                  |
| Shi chú:                                            |            | <b>.</b> SNộp       | học phí    |                                  |                                     |                  |

- Sinh viên đào tạo theo đặt hàng nộp học phí theo tỷ lệ: Chọn học kỳ cần đóng, tự tính số tiền theo tỷ lệ quy định và nhập vào để nộp.

Khi thanh toán học phí học kỳ hiện tại, mức nộp tối thiểu là 50% học phí của học kỳ hiện tại trên một lần thanh toán.
 Đối với hệ Sau đại học, mức nộp phải là 50% hoặc 100% học phí của năm học.
 Chi tiết các bước thanh toán trực tuyến vui lòng [Xem hướng dẫn].

- Học phí của một học kỳ sinh viên được phép chia ra nộp 2 lần nhưng hạn cuối hoàn tất nộp học phí của học kỳ trong thời gian quy định của nhà trường. Moi thắc mắc liên hệ Phòng Kế toán của Trường

Bước 2: Kiểm tra học phí đã trùng khớp với số tín chỉ xong, bấm chọn nút "Nộp học phí".

**Bước 3:** Sinh viên, học viên kiểm tra và cập nhật thông tin **"TẠI ĐÂY"** cho mục số 4: Cơ quan cử đi học thật chính xác, vì thông tin này sẽ được thể hiện trên hóa đơn nộp học phí, thông tin không chính xác, hóa đơn sẽ không có giá trị thanh toán.

| O A https://htql.ctump.edu.vn/sinhvien/thu                                                                      | hocphi/:           | xemhocphitunghocphan                                             |                                              |                                                               |                  |                   | 目録                 |
|----------------------------------------------------------------------------------------------------|--------------------|------------------------------------------------------------------|----------------------------------------------|---------------------------------------------------------------|------------------|-------------------|--------------------|
| Thưởng Đại Học Y I         HỆ THỐNG TÍ         Hệ: Đại học chính quy NH: 2022-2023 (         Xem học phí học kỳ | n bảo t<br>tiểm tr | hông tin trên hóa đ<br>a, cập nhật thông ti<br>(mục số 4 Thông t | ơn khi nộp p<br>n về cơ quai<br>in sinh viên | hí đầy đủ và chính xác.<br>1, mã số thuế, địa chỉ<br>Tại đây) | [X]<br>> Thành № | i <u>hân Hậ</u> ı | Học phí<br>🏽 🕐 🤋 🔺 |
| Loại phi                                                                                                    |                    | Xá                                                               | c nhận                                       |                                                               | phải nột         | ,                 | Số tiên đã nộp     |
| Nợ học phí năm học 2021-202                                                                                     |                    |                                                                  |                                              |                                                               | 9.2              | 43.000            | 9.243.000          |
| Nợ học phí năm học 2021-2022 học kỳ 2                                                                           |                    | 0                                                                |                                              |                                                               | 9.9              | 54.000            | 9.954.000          |
| Nợ học phí năm học 2021-2022 học kỳ 3                                                                           |                    | 0                                                                |                                              |                                                               | 12.7             | 98.000            | 12.798.000         |
| Học phí học kỳ 2022-2023 học kỳ 1                                                                               |                    | 12,015,900                                                       | 13                                           | 924.300                                                       | 12.0             | 15.900            | 0                  |
|                                                                                                    | ~                  |                                                                  |                                              | Chọn tất cả                                                   |                  |                   |                    |
| Tổng cộng (VNĐ)                                                                                                 |                    | 12,015,900                                                       |                                              |                                                               |                  |                   |                    |
|                                                                                                    |                    | <b>.</b> ≶Nộp                                                    | học phí                                      |                                                               |                  |                   |                    |

Nếu thông tin đã chính xác, bấm nút "Xác nhận" để qua bước 4.

Bước 4: Sau khi bấm xác nhận, hệ thống chuyển sang hình ảnh sau:

|                                                                                                    |                                               |                                       | [X] |
|----------------------------------------------------------------------------------------------------|-----------------------------------------------|---------------------------------------|-----|
| Số lần nộp phí bạn chọn                                                                                      | 1 lần                                         | v                                     |     |
| Bạn đang nộp lần                                                                                             | 1                                             |                                       |     |
| Mã giao dịch                                                                                                 | 166658063521530                               | 010022                                |     |
| Số tiền                                                                                                    | 12015900                                      |                                       |     |
| Nội dung nộp                                                                                                 | 2153010022-Nộp học                            | c phí NH 2022-2023, HK 1 (12,015,900) |     |
|                                                                                                    |                                               |                                       |     |
|                                                                                                    | Chọn hình thức t                              | thanh toán                            |     |
|                                                                                                    | VCB-iB@nking                                  | www VNPay                             |     |
| Chi chú                                                                                                    | C                                             |                                       |     |
| <ul> <li>+ VCB-IB@nking: Thanh toán bằng tài khi</li> <li>+ VNPay: Thanh toán bằng tài khoản ngâi</li> </ul> | oản ngân hàng Vietco<br>n hàng khác ngoài Vie | ombank<br>etcombank                   |     |

Sinh viên, học viên chọn nộp bằng thẻ ngân hàng Vietcombank (VCB-iB@nking) hoặc hệ thống ngân hàng khác (VNPay):

4.1a" Nếu nộp bằng thẻ ngân hàng điện tử VCB-iB@anking hệ thống sẽ chuyển trực tiếp đến trang web ngân hàng điện tử Vietcombank như sau:

| CONC THANH TOAN<br>Merchant Logo                                                                                              |                                                                                           | Giao dịch hết hạn sau 14 : 52 |
|----------------------------------------------------------------------------------------------------|-------------------------------------------------------------------------------------------|-------------------------------|
| Thông tin đơn hàng                                                                                                    | Thanh toán qua<br>Vietcom                                                                 | a Ngân hàng<br>bank           |
| Số tiền thanh toán<br><b>12.015.900<sup>VND</sup></b><br>Giá trị đơn hàng<br><b>12.015.900<sup>VND</sup></b><br>Phí giao dịch | Internet Ba<br>Bấm "Tiếp tục" để thực hiện Thanh toán<br>Diễu kiện sử dụng dịch vụ<br>Hủy | n qua Ngân hàng<br>Tiếp tục   |
| 0 <sup>vvb</sup><br>Mã đơn hàng<br>16665815752153010022<br>Nhà cung cấp<br>VCB - ĐẠI HỌC Y DƯỢC CẦN THƠ                       |                                                                                           |                               |
| 1900.5555.77         M         hotrovnpay@vng                                                                                 | pay.vn                                                                                    | Secure Statut                 |

#### 4.2a: Hệ thống chuyển đến trang web ngân hàng điện tử Vietcombank như sau:

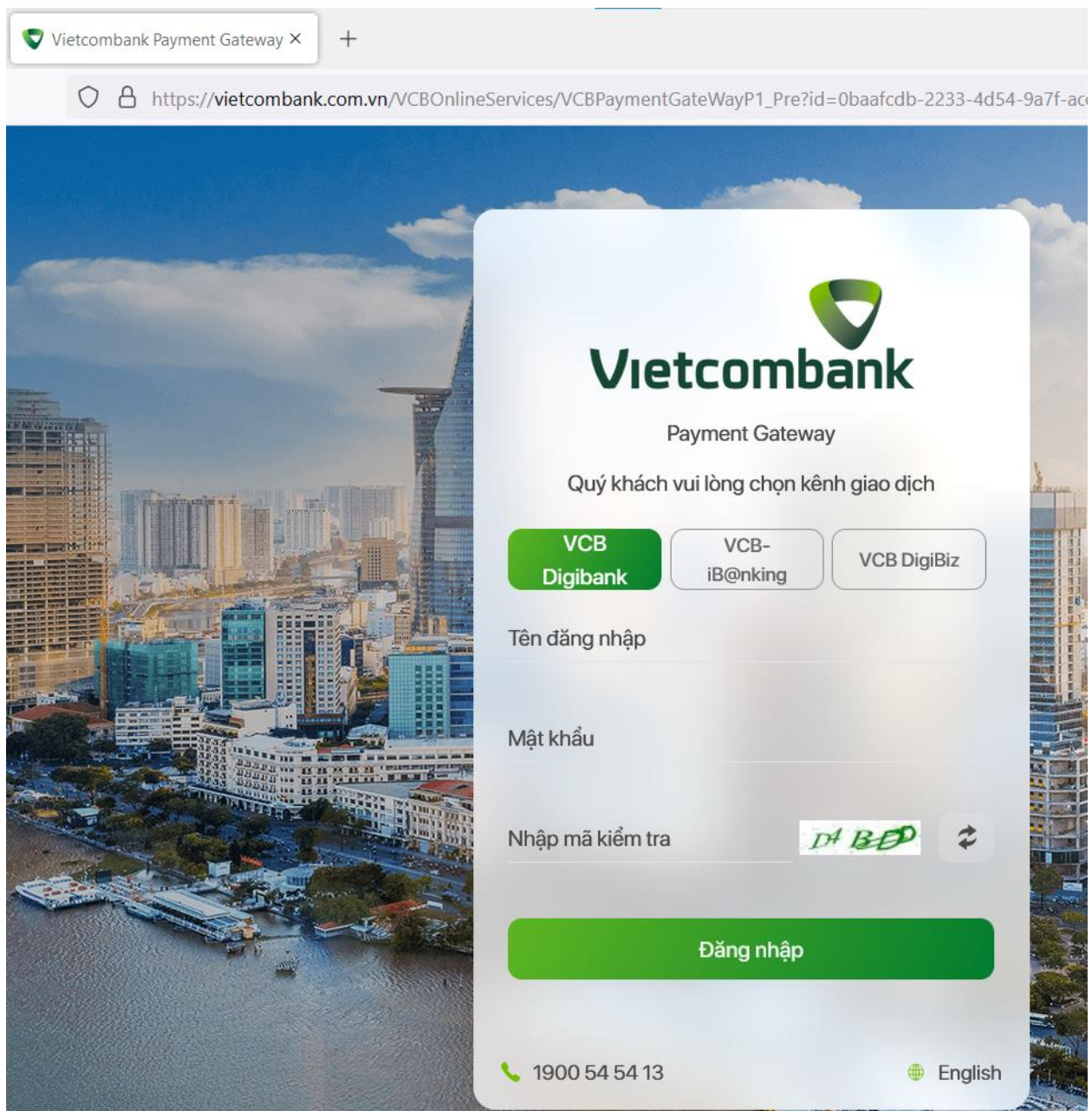

Thực hiên "Đăng nhập" hệ thống trang web ngân hàng điện tử Vietcombank với:

- \* Tên đăng nhập: Số điện thoại đăng ký nhận mã OTP ngân hàng điện tử.
- \* Mật khẩu: Mật khẩu ngân hàng điện tử của sinh viên, học viên đã được ngân hàng cấp.
- \* Nhập mã kiểm tra: Dãy ký tự bên phải ô nhập.

Đăng nhập thành công, hệ thống sẽ chuyển đến bước 4.3.

4.3a: Hệ thống chuyển đến trang web như hình bên dưới

- Xác nhận đóng học phí, sinh viên, học viên click chọn ô:

"O Tôi đã đọc, hiểu rõ và chấp thuận các Quy định thanh toán điện tử của Vietcombank,...."

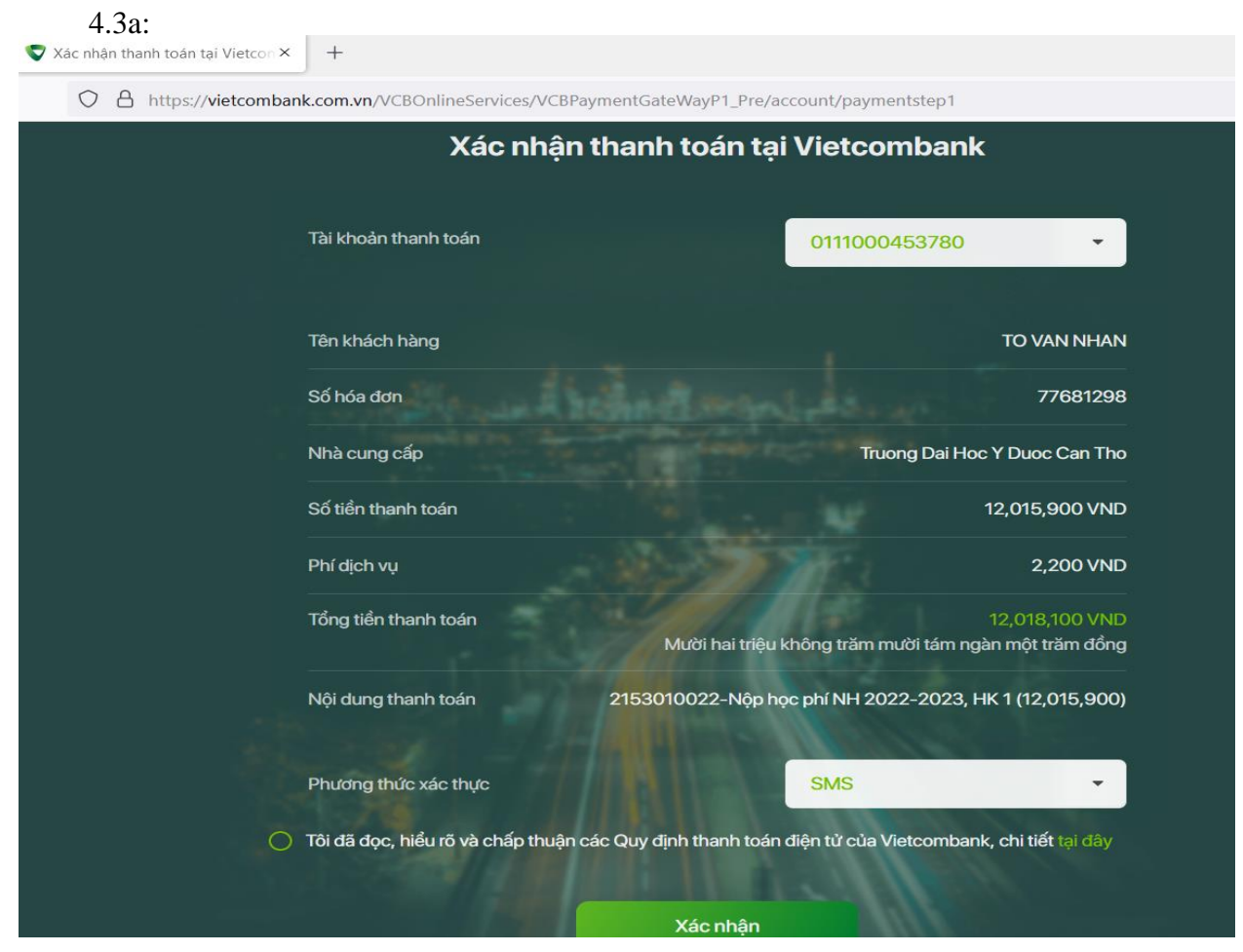

4.4a Bấm "Xác nhận" hệ thống sẽ chuyển đến bước 4.4

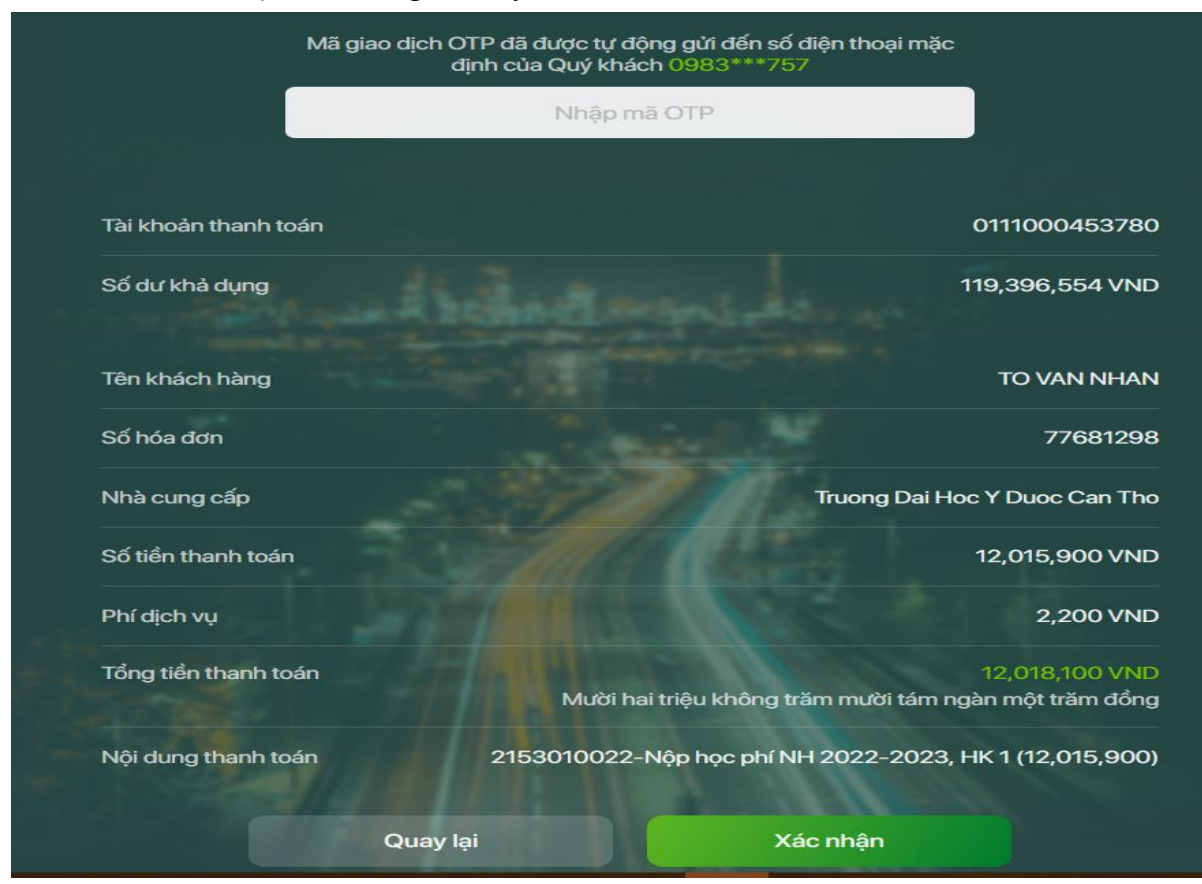

#### Hướng dẫn: 01.HD/TCKT

4.4a : Lúc này, ngân hàng sẽ gởi mã OTP qua tin nhắn về số điện thoại đăng ký nhận OTP. Nhập vào ô chữ mờ « **Nhập mã OTP** » và bấm « **Xác nhận** » để hoàn tất nộp học phí.

Sinh viên, học viên chọn nộp bằng thẻ ngân hàng khác (VNPay):

4.1b: Sau khi clich chọn VNPay hệ thống sẽ chuyển đến lựa chọn sau:

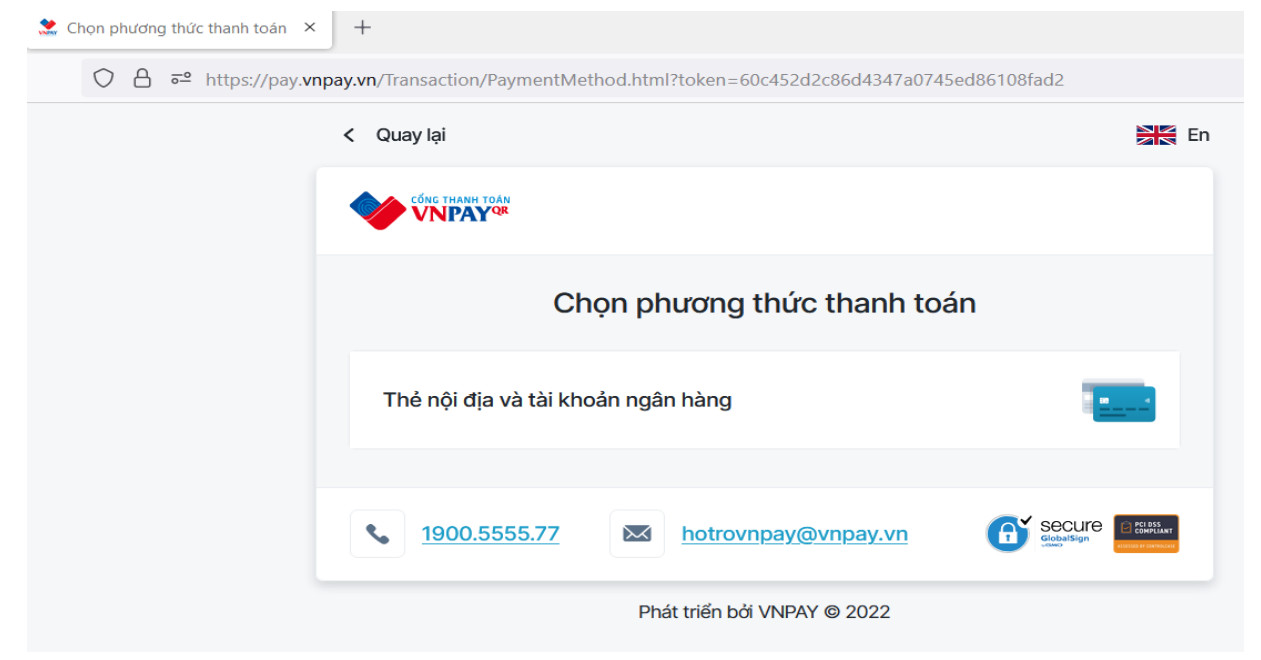

Click chọn vào dòng: **« Thẻ nội địa và tài khoản ngân hàng »** để chọn ngân hàng mà mình có tài khoản để sử dụng. Danh sách các ngân hàng có thể sử dụng để nộp học phí online của trường :

| VietinBank                           | BIDV              | AGRIBANK       | TECHCOMBANK     |
|--------------------------------------|-------------------|----------------|-----------------|
| ΑϾΒ                                  |                   | ODONGA Bank    |                 |
| OCEAN BANK                           | MSB               | HDBank         | NAM A BANK      |
| ОСВ                                  | IVB               | ABANK          | X-⊨ MB          |
| SHB                                  | BAC A BANK        |                | <b>VIETBANK</b> |
| Viet Capping 🚱<br>Ngân hàng Bản Việt | <b>WOORI BANK</b> |                | SAIGONBANK      |
|                                      | KienlongBank      | BAOVIET 🛞 Bank |                 |
| PG BANK                              | VRB               | <b>GPBANK</b>  | Shinhan Bank    |
| ₩UOB                                 |                   |                |                 |

4.2b : Khi clich chọn ngân hàng có tài khoản, tùy theo quy định của ngân hàng mở tài khoản, có thể sử dụng ngân hàng điện tử bằng số tài khoản hoặc số thẻ.

- Giao diện sử dụng số thẻ/tài khoản:

| Thông tin đơn hàng                    | Thanh toán qua Ngân hàng<br>VietinBank |            |  |
|---------------------------------------|----------------------------------------|------------|--|
| Số tiền thanh toán                    | Thẻ nội địa                            | įa         |  |
| 12.021.400 <sup>VND</sup>             | Số thẻ                                 |            |  |
| Giá trị đơn hàng<br>12.015.900™⊅      | Nhập số thẻ<br>Tên chủ thẻ (không dấu) | VietinBank |  |
| Phí giao dịch<br>5.500 <sup>vyd</sup> | Nhập tên chủ thẻ (không dấu)           |            |  |
| Mã đơn hàng<br>16665841222153010022   | Ngày phát hành 🚯                       |            |  |
| Nhà cung cấp                          | Điều kiện sử dụng dịch vụ              |            |  |
| ACR - ĐỜI HÓC Ả DƯỘC CAN THO          | Hủy                                    | Tiếp tục   |  |

- Sau khi « **nhập số thẻ, tên chủ thẻ, ngày phát hành thẻ** » (là ngày thẻ có hiệu lực, được dập nổi ở mặt sau của thẻ ATM) thực hiện các bước tiếp theo như các bước 4.3a, 4.4b để hoàn tất việc nộp học phí online.

Ghi chú: Thẻ ATM hoặc tài khoản ngân hàng nộp học phí online được phải thỏa mãn các điều kiện sau :

1/ Là thẻ Vietcombank hoặc thẻ trong danh sách liên minh thẻ ở mục 4.1b ;

2/ Có đăng ký sử dụng internet banking (Thanh toán trực tuyến), với hạn mức thanh toán lớn hơn số tiền học phí phải nộp;

3/ Có đủ tiền trong tài khoản để nộp khoản học phí.

### Các lỗi thường gặp khi nộp học phí online

- Số tiền không hợp lệ, không ở hạn mức tối thiểu hoặc tối đa: Lỗi này là do số tiền học phí lớn hơn hạn mức thanh toán, sinh viên, học viên liên hệ ngân hàng có thẻ yêu cầu mở hạn mức lên tối đa (Ngân hàng Nông nghiệp và Phát triển nông thôn thường gặp lỗi này).

- Lỗi tên tài khoản hoặc số thẻ không hợp lệ: Lỗi này do thao tác nhập ở mục 4.2 không đúng, nên tắt bàn phím tiếng việt khi đăng nhập.

- Giao dịch không thành công, giao dịch có lỗi: thẻ chưa đăng ký dịch thanh toán trực tuyến (Internet banking).

- Lỗi timeout: sinh viên, học viên thực hiện nộp online, ngân hàng đã trừ tiền trong tài khoản nhưng học phí vẫn còn. Trường hợp này do lỗi hệ thống internet bị ngắt mạng lúc đang thanh toán, sinh viên, học viên liên hệ trực tiếp hoặc qua số điện thoại đến phòng Tài chính kế toán để được xử lý.

- Không có nút nộp học phí: Lý do thông tin cá nhân ở mục số 4 trang thông tin sinh viên nhập chưa đúng, sinh viên, học viên liên hệ Phòng Công tác sinh viên, Phòng Đào tạo đại học, Phòng Đào tạo Sau đại học để được hướng dẫn cập nhật lại thông tin.

### II: Rút và hoàn trả học phí (áp dụng cho tất cả các đối tượng người học)

Trường sẽ hoàn học phí người học đã đóng thừa, và giải quyết cho người học rút học phí đã đóng theo yêu cầu. Khi rút học phí, người học phải tuân theo qui định của trường.

Người học có thể rút học phí trong các trường hợp:

- Rút tiền học phí do rút hồ sơ trúng tuyển, do tạm hoãn học, hay do thôi học.
- Rút tiền học phí các lớp đào tạo ngắn hạn do trường không mở được lớp.

Thời gian rút học phí bắt đầu tính từ ngày người học đóng học phí cho trường và kết thúc sau 30 ngày kể từ ngày đóng học phí.

## Trường hợp rút học phí do rút hồ sơ trúng tuyển, do tạm hoãn học, hay do thôi học

Nếu người học rút học phí trong khoảng thời gian:

- Từ ngày 1 đến hết ngày thứ 7: hoàn 100% học phí.
- Từ ngày 8 đến hết ngày thứ 14: hoàn 75% học phí.
- Từ ngày 15 đến hết ngày thứ 21: hoàn 50% học phí.
- Từ ngày 22 đến hết ngày thứ 30: hoàn 25% học phí.
- Quá 30 ngày không giải quyết hoàn học phí.

### Trường sẽ hoàn lại 100% số tiền học phí các trường hợp:

- Rút tiền học phí các lớp đào tạo ngắn hạn do trường không mở được lớp.
- Hoàn học phí do đóng thừa

Khi rút học phí, người học đến phòng TCKT trường để được hướng dẫn thủ tục. Việc hoàn học phí có thể được thực hiện bằng tiền mặt hay chuyển khoản.

### Trường hợp hoàn học phí bằng tiền mặt, hồ sơ rút học phí gồm:

- Đơn xin rút hồ sơ/học phí (có xác nhận các đơn vị liên quan).
- Hóa đơn thu học phí bản chính.
- Quyết định thôi học (nếu có)
- Bản photo CMND hoặc thẻ sinh viên.

# Trường hợp hoàn học phí bằng chuyển khoản, hồ sơ rút học phí gồm:

- Đơn xin rút hồ sơ/học phí (có xác nhận các đơn vị liên quan).
- Hóa đơn thu học phí bản chính.
- Quyết định thôi học (nếu có)
- Tên tài khoản người được hoàn trả học phí.
- Số tài khoản.
- Tại: ngân hàng
- Bản photo CMND hoặc thẻ sinh viên.

### <u>Lưu ý</u>:

- Tên người nhận trên tài khoản ngân hàng phải trùng với tên người xin rút học phí.
- Trường hợp người khác nhận hộ cần bổ sung:
  - + Giấy ủy quyền có xác nhận của Chính quyền địa phương.
  - + Bản sao CMND của người nhận thay.

# PHÒNG TÀI CHÍNH KẾ TOÁN